0100000 01110

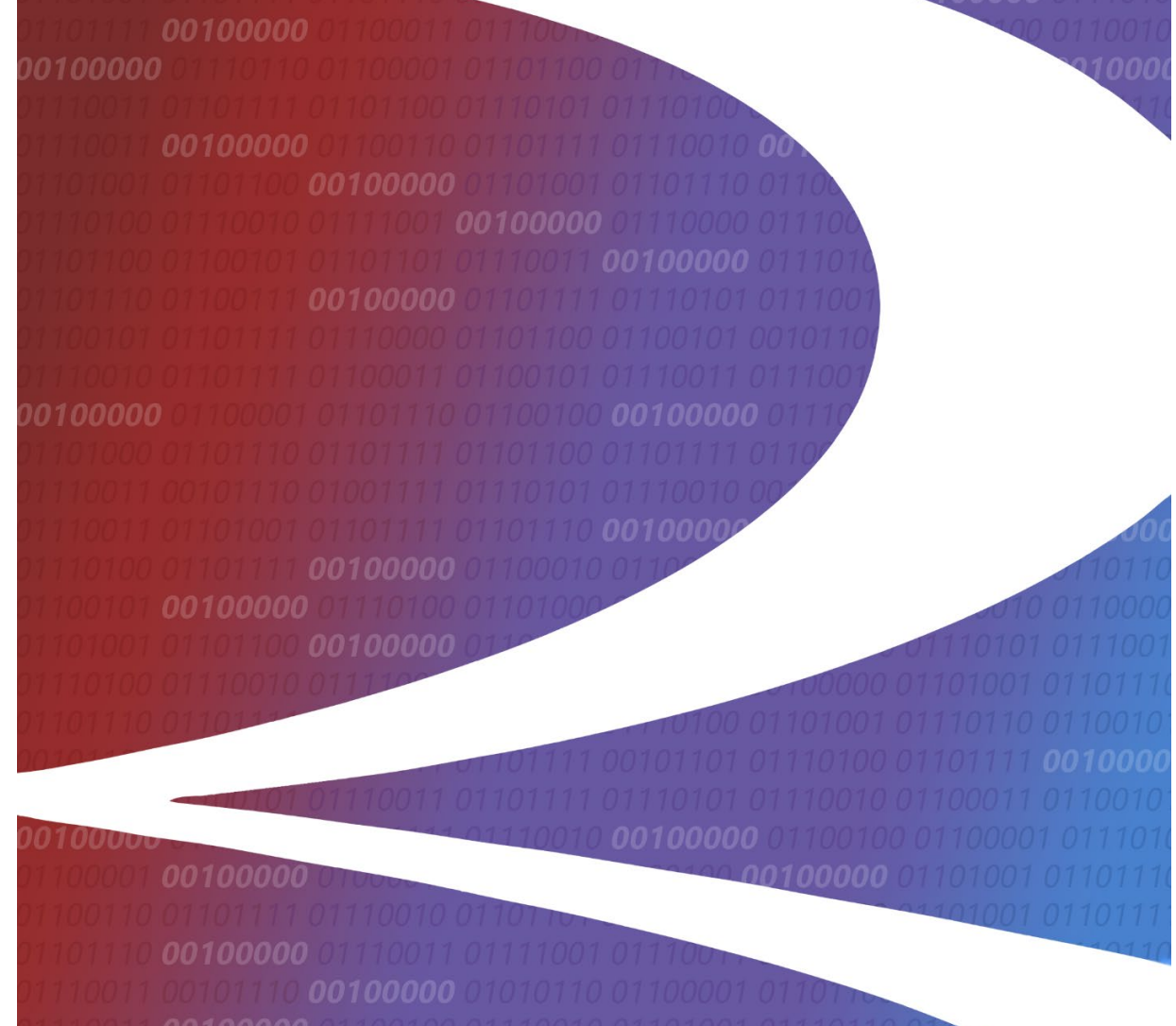

# Tank Car Mileage Equalization User Guide

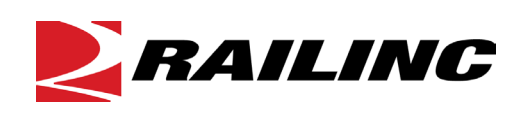

© 2021 Railinc. All Rights Reserved.

Last Updated: April 2021

# **Table of Contents**

| Learning About Tank Car Mileage Equalization  | 1<br>1 |
|-----------------------------------------------|--------|
| Accessing the Railinc Customer Success Center | 1      |
| Getting Started                               | 3      |
| Learning about User Roles                     | 3      |
| Equalization Adjustments                      | 4      |
| Adding an Equalization Adjustment             | 4      |
| Searching for an Equalization Adjustment      | 5      |
| Updating an Equalization Adjustment           | 6      |
| Deleting an Equalization Adjustment           | 8      |

# List of Exhibits

| Exhibit 1. Tank Car Home Page                                                          | .1  |
|----------------------------------------------------------------------------------------|-----|
| Exhibit 2. SSO Request Permission                                                      | .3  |
| Exhibit 3. Add Equalization Adjustment Record                                          | .4  |
| Exhibit 4. Search Equalization Adjustments                                             | . 5 |
| Exhibit 5. Search Equalization Adjustments - Results                                   | .6  |
| Exhibit 6. Equalization Adjustment Search Result - Active Status With Paying Mark Link | .6  |
| Exhibit 7. Edit Adjustment Information                                                 | .7  |

#### Learning About Tank Car Mileage Equalization

Tank Car Mileage Equalization is a process between carriers and private car owners supervised by the STB in accordance with tariff RIC 6007.

Tank car mileage is reported through the Car Hire Data Exchange Process (CHDX) for the year. Annually, loaded and empty mileage is compared. For each car initial, empty mileage can exceed loaded mileage by up to six percent (6%) without triggering a charge. If the empty mileage for a mark exceeds the loaded mileage by more than six percent, Railinc invoices the mark owner at a rate calculated annually per the RIC 6007 tariff.

A copy of the RIC 6007 tariff is available for download here: <u>https://public.railinc.com/resources/national-tariffs</u>

Exhibit 1. Tank Car Home Page

| 21    | BAILII       | VC Tai        | nk Car \ | Neb Appli    | cation sign out   user services   help   contact us |
|-------|--------------|---------------|----------|--------------|-----------------------------------------------------|
| MICHD | OC signed on | as Applicatio | n Admin  |              |                                                     |
| Home  | Maintenance  | Equalization  | Reports  | Participants |                                                     |
| Welco | ome to Tank  | Car           |          |              |                                                     |
|       | Welcome      | e to Tank Car |          |              |                                                     |
|       |              |               |          |              |                                                     |

Exhibit 1 is the Tank Car Home page. From here you can perform the following actions as described in this guide:

- Equalization Adjustments Add
- Equalization Adjustments Search
- Equalization Adjustments Update
- Equalization Adjustment Delete

### **System Requirements**

For information about the system requirements of Railinc web applications and for information about downloading compatible web browsers and file viewers, refer to the <u>Railinc UI Dictionary</u>.

### Accessing the Railinc Customer Success Center

The Railinc Customer Success Center provides reliable and timely high-level support for Railinc customers. Representatives are available to answer calls and respond to emails from 7:00 a.m. to 7:00 p.m. Eastern time, Monday through Friday, and provide on-call support via

#### Tank Car Mileage Equalization User Guide

pager for all other hours to ensure support 24 hours a day, 7 days a week. Contact us toll-free by phone at 877- RAILINC (1-877-724-5462) or send an email directly to <u>csc@railinc.com</u>.

### **Getting Started**

To use the Tank Car application, you must first register as a Railinc Single Sign-On user. After your registration has been processed, you will be able to login with your designated username and password at <u>https://sso.railinc.com/rsso</u>. For details, see the <u>Railinc SSO and Launch Pad User</u> <u>Guide</u>. You can also login from the <u>Railinc.com</u> home page by selecting the **Customer Login** link located in the upper right corner.

CUSTOMER LOGIN →

#### Learning about User Roles

Your assigned user role determines what functions you can perform. User roles are assigned by Railinc or by your company administrator through the Single Sign-On interface.

#### Exhibit 2. SSO Request Permission

| RAILING Launch Pad                                                                                                    | : RAILINC CORPORATION   Sign Ou                          |
|----------------------------------------------------------------------------------------------------|----------------------------------------------------------|
| Home / Request Application Access by Role                                                                                                    |                                                          |
| NO. 2 TORS OF STREET                                                                                                    | ACTIVE 🗸                                                 |
| Tank Car Mileage Equalization                                                                                                    |                                                          |
| Tank car equalization application will generate tank car equalization reports for Railroads and private tank<br>it allows to enter any adjustments to the mileage. | car owners and will distribute them electronically. Also |
| 1 Select Roles 2 Confirm                                                                                                    | 3 Done                                                   |
| Tank Car Adjustment User ( MARK required )                                                                                                    |                                                          |
| For external customers, must have a Roadmark, can have multiple roadmarks                                                                                          |                                                          |
| Comments                                                                                                    |                                                          |
|                                                                                                    |                                                          |
|                                                                                                    | 0/255<br>Return Next                                     |
|                                                                                                    |                                                          |

For external users of the system there is only a single role available.

• Tank Car Adjustment User (company required): External customers must have a Mark (Company ID) or can have multiple Marks. This role will allow railroads to log into the system to enter adjustments for the month. This will also include agents assigned by a railroad.

# **Equalization Adjustments**

# Adding an Equalization Adjustment

The system allows carriers to create equalization adjustments. These adjustments will be applied on equalization data received from the Car Hire Data Exchange. The application also provides functionality to an administrator to enter adjustments on behalf of carriers and make modifications to submitted data. Upon a successful add of an equalization adjustment, the system will notify the user via email.

**NOTE:** Adjustments made after the close of business (11:00 PM ET) on the 20th of each month will be included in next month's register.

Use the following procedure to add an Equalization Adjustment:

1. From the navigation menu, select **Equalization > Adjustments > Add**. The Add Equalization Adjustments page is displayed (<u>Exhibit 3</u>).

Exhibit 3. Add Equalization Adjustment Record

| <b>RAILINC</b> Tar                                                    | nk Car Web Application                                                             |                                                            | sign out   user services   help   contact us |
|-----------------------------------------------------------------------|------------------------------------------------------------------------------------|------------------------------------------------------------|----------------------------------------------|
| TRAINDOC signed on as Tank Car A                                      | djustment User                                                                     |                                                            |                                              |
| Home Equalization                                                     |                                                                                    |                                                            |                                              |
| Add Equalization Adjustment                                           | ts                                                                                 |                                                            |                                              |
| *Paying Mark :<br>*Allowed Month/Year:                                |                                                                                    | *Car Initial:                                              |                                              |
| *Loaded Miles:                                                        |                                                                                    | *Adding or Deducting Miles(Loaded): Addition:   Deduction: |                                              |
| *Empty Miles:                                                         | 0                                                                                  | *Adding or Deducting Miles(Empty): Addition:   Deduction:  |                                              |
| *Adjustments entered are not<br>violating the provisions of the Tarif |                                                                                    |                                                            |                                              |
| Comments:                                                             | ÷                                                                                  |                                                            |                                              |
| Adjustments made after the close                                      | of business (11:00 PM ET) on the 20th of each month will be included in next month | 's register.                                               |                                              |
|                                                                       | Add                                                                                | Cancel                                                     |                                              |

- 2. Complete the available described fields.
  - **Paying Mark** SCAC of paying Mark; Alpha/Min 2, Max 4; populated from SSO and contain multiple values for agents.
  - **Car Initial** Initials of affected equipment; Alpha/Min 2, Max 4.
  - Allowed Month/Year Month and Year which adjustment is allowed; cut off on 20<sup>th</sup> day, at 11:00 PM ET of every month.
  - **Earned Month/Year** Month and Year for which mileage is earned.
  - Loaded Miles Loaded Mileage on the adjustment.
  - Adding or Deducting Miles (Loaded) Select to indicate either an "Addition" or a "Deduction".
  - **Empty Miles** Empty Mileage on the adjustment.

- Adding or Deducting Miles (Empty) Select to indicate either an "Addition" or a "Deduction".
- Adjustments entered are not violating the provisions of the Tariff Must be checked to continue. Indicates your compliance with the rules published in Tariff RIC 6007.
- **Comments** Free-text comment field. Comments will be included in the adjustment email. User can type up to 256 characters.
- 3. Select the **Add** button. A confirmation message is displayed. Select **OK** to continue to submit the adjustment. If all validation rules pass, a message is displayed stating that the adjustment has been successfully added. An email is sent to the affected party to inform them of the adjustment.

### Searching for an Equalization Adjustment

Use the following procedure to search for Equalization Adjustment records:

1. From the navigation menu, select **Equalization > Adjustments > Search**. The Search Equalization Adjustments page is displayed (<u>Exhibit 4</u>).

#### Exhibit 4. Search Equalization Adjustments

| $\geq$      | RAILII                       | NC                      | Tank Car Web App     | lication                           | sign out   user services   help   contact us |
|-------------|------------------------------|-------------------------|----------------------|------------------------------------|----------------------------------------------|
| TRAIN       | OOC signed on                | as T <mark>ank</mark> C | Car Adjustment User  |                                    |                                              |
| Home        | Equalization                 |                         |                      |                                    |                                              |
| Searc       | h Equalizati                 | ion Adju                | istments             |                                    |                                              |
| *Pa<br>Allo | ying Mark :<br>wed Month/Yea | RAIL 🗸                  | onth V Select Year V | *Car Initial:<br>Earned Month/Year | Select Month Select Year                     |
|             |                              |                         |                      | Search Cancel                      |                                              |

- 2. Complete the available described fields.
  - **Paying Mark** SCAC of paying Mark; Alpha/Min 2, Max 4; populated from SSO and will contain multiple values for agents.
  - Car Initial Initials of road of equalization adjustments; Alpha/Min 2, Max 4.
  - Allowed Month/Year Month and Year which adjustment was allowed.
  - Earned Month/Year Month and Year for which mileage was earned.
- 3. Select **Search**. The search results are displayed (<u>Exhibit 5</u>).

| $\geq$  | RAI                      | LING        | C Tank Car                    | Web Applicatio    | n                       |                                      |             |                       |                 | sign out   us | er servic        | es   <u>help   contact u</u> |
|---------|--------------------------|-------------|-------------------------------|-------------------|-------------------------|--------------------------------------|-------------|-----------------------|-----------------|---------------|------------------|------------------------------|
| TRAI    | NDOC sign                | ed on as 1  | Tank Car Adjustmer            | nt User           |                         |                                      |             |                       |                 |               |                  |                              |
| Home    | e Equaliza               | ition       |                               |                   |                         |                                      |             |                       |                 |               |                  |                              |
| Sear    | rch Equa                 | lization    | Adjustments                   |                   |                         |                                      |             |                       |                 |               |                  |                              |
| *!<br>A | Paying Mark<br>Nowed Mon | th/Year: S  | JP 🗸<br>Select Month 🔽 Select | Year              | *Car Initia<br>Earned M | I: UTCX<br>onth/Year: Select Month v | Select Year | -                     |                 |               |                  |                              |
|         |                          |             |                               |                   |                         | Search C                             | ancel       |                       |                 |               |                  |                              |
| P       | aying Mark               | Car Initial | Allowed Month Year            | Earned Month Year | Loaded Miles            | Added/Deducted(Loaded)               | Empty Miles | Added/Deducted(Empty) | Last Updated By | Last Updated  | Status<br>Activo | Date Processed               |
|         |                          | UTCA        | 1,2013                        | 11,2014           | 230                     | •                                    | 010         | 6                     | MAINDOC         | 03-10-2013    | Active           |                              |

Exhibit 5. Search Equalization Adjustments - Results

### **Updating an Equalization Adjustment**

Use the following procedure to update active Equalization Adjustment records:

**NOTE:** Records that have been processed or updated cannot be modified.

1. After completing a search for Equalization Adjustment (see <u>Searching for an Equalization</u> <u>Adjustment</u>), results that can be modified will contain a status of **Active** and the **Paying Mark** will be a link (<u>Exhibit 6</u>).

Exhibit 6. Equalization Adjustment Search Result - Active Status With Paying Mark Link

|             | 3AIL                   |                     | 🗲 Tan                   | k Car \                      | Veb Applic                 | ation                    |                                 |                    |                        |            |               |                            | sign out   use                      | r service               | s   help   contact | us |
|-------------|------------------------|---------------------|-------------------------|------------------------------|----------------------------|--------------------------|---------------------------------|--------------------|------------------------|------------|---------------|----------------------------|-------------------------------------|-------------------------|--------------------|----|
| TRAINE      | OC signe               | d on as (           | Company A               | dmin                         |                            |                          |                                 |                    |                        |            |               |                            |                                     |                         |                    |    |
| Home        | Equalizat              | tion                |                         |                              |                            |                          |                                 |                    |                        |            |               |                            |                                     |                         |                    |    |
| Searc       | h Equal                | ization             | Adjustme                | ents                         |                            |                          |                                 |                    |                        |            |               |                            |                                     |                         |                    |    |
| *Pa<br>Allo | ying Mark<br>wed Monti | : [u<br>h/Year: [S  | P V<br>elect Month V    | <ul> <li>Select '</li> </ul> | 'ear 🗸                     |                          | *Car Initial:<br>Earned Mont    | UT<br>th/Year: Sel | rcX<br>ect Month V Sel | ect Year 🔽 |               |                            |                                     |                         |                    |    |
| Pay<br>UF   | ing Mark (<br>)<br>-   | Car Initial<br>UTCX | Allowed Mor<br>1 , 2015 | n <u>th Year</u> E           | arned Month Yo<br>11, 2014 | ear <u>Loaded</u><br>250 | <u>I Miles</u> <u>Adde</u><br>A | d/Deducted(I       | Loaded) Empty M<br>670 | Added/Dee  | ducted(Empty) | Last Updated B<br>TRAINDOC | / <u>Last Updated</u><br>03-10-2015 | <u>Status</u><br>Active | Date Processed     |    |

2. Select the **Paying Mark** link. The Edit Adjustment Information page is displayed (<u>Exhibit 7</u>).

| RAILINC                                                                    | Tank Car Web Application                                         |                                         |                                                | sign out   user services   help   cont |
|----------------------------------------------------------------------------|------------------------------------------------------------------|-----------------------------------------|------------------------------------------------|----------------------------------------|
| INDOC signed on as Com                                                     | pany Admin                                                       |                                         |                                                |                                        |
| ne Equalization                                                            |                                                                  |                                         |                                                |                                        |
| t Adjustment Informa                                                       | tion                                                             |                                         |                                                |                                        |
|                                                                            |                                                                  |                                         |                                                |                                        |
| *Paying Mark :                                                             | UP                                                               | *Car Initial:                           | UTCX                                           |                                        |
| 'Allowed Month/Year:                                                       | January V 2015 V                                                 | *Earned Month/Year:                     | November 🗸 2014 🗸                              |                                        |
| *Loaded Miles:                                                             | 250                                                              | *Adding or Deducting Miles<br>(Loaded): | Addition: $\buildrel $ Deduction: $\buildrel $ |                                        |
| Empty Miles:                                                               | 670                                                              | *Adding or Deducting Miles<br>(Empty):  | Addition:      Deduction:                      |                                        |
| 'Adjustments entered are<br>not violating the provisions<br>of the Tariff: |                                                                  |                                         |                                                |                                        |
| Comments:                                                                  | This is for the miles earned in November 2014 AARX.              | for                                     |                                                |                                        |
|                                                                            |                                                                  |                                         |                                                |                                        |
| Adjustments made after the                                                 | close of business (11:00 PM ET) on the 20th of each month will b | e included in next month's re           | gister.                                        |                                        |
|                                                                            |                                                                  |                                         |                                                |                                        |

Exhibit 7. Edit Adjustment Information

- 3. As needed, make updates to the available input fields. Make sure to re-check the **Adjustments entered are not violating the provisions of the Tariff** checkbox.
- 4. Select **Update** to save changes. A confirmation message is displayed. Select **OK** to continue. A message appears stating that the adjustment has been updated.

### **Deleting an Equalization Adjustment**

Use the following procedure to delete active Equalization Adjustment records.

**NOTE:** Records that have been processed or updated cannot be modified.

- 1. After completing a search for Equalization Adjustment (see <u>Searching for an Equalization</u> <u>Adjustment</u>), results that can be modified will contain a status of **Active** and the **Paying Mark** will be a link (<u>Exhibit 6</u>).
- 2. Select the Paying Mark link. The Edit Adjustment Information page is displayed (Exhibit 7).
- 3. Re-check the Adjustments entered are not violating the provisions of the Tariff checkbox.
- 4. Select **Delete**. A confirmation message is displayed. Select **OK** to continue. A message appears stating that the adjustment information has been successfully expired.